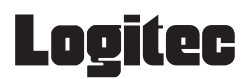

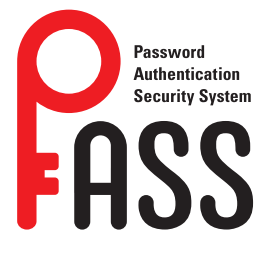

## セキュリティソフト

PASS(Password Authentication Security Syste

# Mac 用ユーザーマニュアル

### ■本マニュアルの内容

Mac で「PASS」を使用する [PASS |を使用する前に 「PASS」を使用してデータを保護する 「PASS」の設定を変更する 動作環境とユーザーサポート 動作環境 ユーザーサポートについて

#### ■はじめに

本ユーザーズマニュアルは、USB ドライブで使用するセ リティソフト「PASS(Password Authentication Sec System)」を利用して、データを保護する方法について しています。ご使用になる前によくお読みください。

### ■ご使用にあたって

- セキュリティソフト「PASS」について、消去、破損 いて当社は一切の保証をいたしません。誤って削除 とセキュリティソフト「PASS」が使用できなくなり ので、注意してください。
- 「PASS」はフォルダに対して暗号化処理は行ってい 為、大切なデータは万一の場合にそなえ、他の記憶 などに、定期的にバックアップされることをお勧めし
- パソコンの電源が入った状態で、USB ドライブを/ ンから取り外す際には、「PASS フォルダ」を隠して さい。隠さないで取り外すと、エラーメッセージた されます。

「「PASS フォルダ」を隠す」を参照してください。 無理に取り外すと、ファイルが消失したり、故障の になります。

- 消失・破損したデータに関しては、当社は一切の責 負いかねます。
- 🔍 セキュリティソフト「PASS」を使用する場合は (当社 / 当社以外全て)の USB ドライブと同時 用しないでください。「PASS」または他のUS ライブのソフトが誤動作を起こす可能性があります。

## Mac で「PASS」を使用する

### 「PASS」を使用する前に

「PASS」は、「PASS」プログラムを USB ドライブ内にコ ピーして使用します。 次の方法で、「PASS」プログラムをお使いの USB ドライ

ブ内にコピーしてください。 ↓ 以下の URL よりダウンロードを行います。

https://dl.logitec.co.jp/download.php?pn=LST-D-932 ※製品底面に記載されたシリアルナンバーを入力し「認 証」の上、ダウンロードを行ってください。

- 2 ダウンロードしたファイルを解凍します。 解凍後のフォルダ内に「PASSInstaller」が表示され ます。
- ③ 「PASSInstaller」をダブルクリックします。 デスクトップに「PASS」が作成されます。 ASS
- ▲ 本製品に「PASS」をコピーします。

PASS

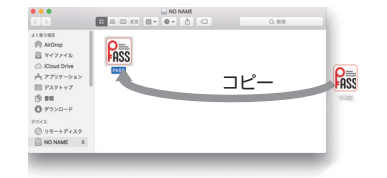

必ず USB ドライブ内にコピーした [PASS]を実行して ください。Mac のデスクトップやフォルダからは実行 できません。

このアプリケーションは対応しているUSBフラッシュメモリ内 からのみ起動が可能です。

|                      | パスワードを設定                                                                                                   |
|----------------------|----------------------------------------------------------------------------------------------------|
|                      |                                                                                                    |
| (mor                 | (励の告さできます)     (励の告さできます)     (同して終了]ポタンを押す                                                                |
| lem <b>)</b>         |                                                                                                    |
|                      |                                                                                                    |
|                      | バスワードを忘れてしまった場合による、データの強制消去、内容確認か不可能になる事態、その他に対して、当社は一切の責任を負いません。また、一切の保証をいたしません。                          |
| セキュ<br>curity<br>こ説明 | セキュリティソフト「PASS」では、「PASS フォルダ」<br>内のみが保護対象となります。<br>「PASS フォルダ」以外にあるデータは保護されません。また、開くごとにパスワードを入力する必要はありません。 |
| 員につ<br>余する           | 「PASS フォルダ」を作成する                                                                                           |
| つます                  | 「PASS」をはじめて起動したときは、USB ドライブ内に<br>「PASS フォルダ」を作成します。                                                        |
| いない<br>意媒体<br>,ます。   | 作成した「PASS フォルダ」を削除した場合も、次の 手順で作成し直してください。                                                                  |
| ペソコ<br>こくだ<br>が表示    | デスクトップにマウントされた USB ド<br>ライブをダブルクリックします。                                                                    |
| D原因                  | 2 USB ドライブ内の「PASS」をダブルクリックし<br>ます。<br>初期設定画面が表示されます。                                                       |
| 長任を                  | はじめて起動したときは、「使用許諾書」の画面が表示<br>されます。内容をよくお読みになり許諾をいただいた<br>上で「同意する」を選択して、「次へ」ボタンをクリック<br>してください。             |
| に<br>使<br>Bド         | <ul><li>3 各項目を入力します。</li></ul>                                                                             |

「PASS」を使用してデータを保護する

ASS ASS

「PASS」を使用して USB ドライブ内に「PASS フォルダ」 を作成します。そのフォルダにデータを保存し、隠す(非表

示にする)ことで、データを保護することができます。

PASS - 初期設定 このソフトウェアを使用するためのパスワードを設定してください。 71777-5 ()パスワード確認 ..... (3)パスワードのヒント 飼い犬の名前は? キャンセルOK

#### ①パスワード 任意のパスワードを半角英数字 63 文字以内で入力 します。

- パスワード確認 ①で入力したパスワードを再度入力します。
- ③パスワードのヒント パスワードを忘れたときに、思い出す手がかりにな るようなヒントを入力します。
- 入力しなくてもかまいません。 設定すると、認証画面の[ヒント]ボタンをクリック して、設定したパスワードのヒントを表示できます。

PASS - 認証

**りい犬の名前は?** パスワードのヒントで パスワードのヒントです。

- 解除される恐れがあるような、簡単なパスワードや分か ٩. りやすいヒントを設定しないように注意してください。
- 4 [OK]ボタンをクリックします。 USB ドライブ内にセキュリティフォルダ「PASS フォ ルダ が作成されます。
- また、PASS 画面が表示されます。

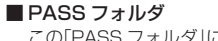

この「PASS フォルダ」に保存したデータを保護することが できます。

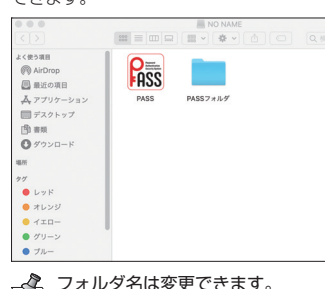

# ▼ フォルダ名は変更できます。

### ■ PASS 画面

この PASS 画面から[PASS フォルダ]を隠したり、 「PASS」の設定を変更したりすることができます。 ... PASS

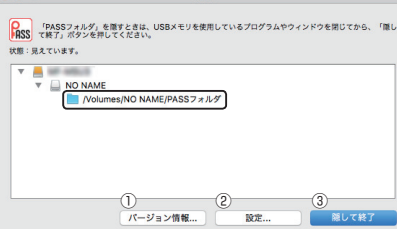

閉じる (4)

- ① [バージョン情報] ボタン
- クリックすると、バージョン情報が表示されます。 ② [設定] ボタン
- 「「PASS」の設定を変更する」を参照してください。 ③ [隠して終了] ボタン
- 「「PASS フォルダ」を隠す」を参照してください。 ④ [閉じる]ボタン
- クリックすると、PASS 画面を閉じます。ただし、「PASS フォルダ」は読み書きできる状態です。

### 「PASS フォルダ」を隠す

「PASS フォルダ」を隠して(非表示にして)、USB ドライ ブ内から見えなくします。「PASS フォルダ」のデータが読 み書きできなくなります。

- パソコンの電源が入った状態で、USBドライブをパ ソコンから取り外す際には、「PASS フォルダ」を隠 してください。隠さないで取り外すと、エラーメッ セージが表示されます。
- その後、ドライブアイコンをゴミ箱にドラッグして、 デスクトップから USB ドライブのドライブアイコン が消えたことを確認して、USB ドライブを取り外し てください。
- 無理に取り外しますと、ファイルが消失したり、故障 の原因になります。
- USB ドライブ内から起動しているプログラムやウィ ンドウを閉じます。
- PASS 画面で[隠して終了] ボタンをクリックします。
- 「PASS フォルダ」を表示しているときに、PASS 画 R. 面が表示されていない場合は、USB ドライブ内の [PASS]をダブルクリックするか、Dockのこアイコ ンをクリックすると、PASS 画面が表示されます。

# 「PASS フォルダ」および PASS 画面を表示する

「PASS フォルダ」を表示してデータを読み書きする場合や、 PASS 画面を表示して「PASS」の設定を変更する場合は、 次の手順で「PASS」を起動します。

- USB ドライブ内の[PASS]をダブルクリックし
   Pass
   Solution
   Solution
   Solution
   Solution
   Solution
   Solution
   Solution
   Solution
   Solution
   Solution
   Solution
   Solution
   Solution
   Solution
   Solution
   Solution
   Solution
   Solution
   Solution
   Solution
   Solution
   Solution
   Solution
   Solution
   Solution
   Solution
   Solution
   Solution
   Solution
   Solution
   Solution
   Solution
   Solution
   Solution
   Solution
   Solution
   Solution
   Solution
   Solution
   Solution
   Solution
   Solution
   Solution
   Solution
   Solution
   Solution
   Solution
   Solution
   Solution
   Solution
   Solution
   Solution
   Solution
   Solution
   Solution
   Solution
   Solution
   Solution
   Solution
   Solution
   Solution
   Solution
   Solution
   Solution
   Solution
   Solution
   Solution
   Solution
   Solution
   Solution
   Solution
   Solution
   Solution
   Solution
   Solution
   Solution
   Solution
   Solution
   Solution
   Solution
   Solution
   Solution
   Solution
   Solution
   Solution
   Solution
   Solution
   Solution
   Solution
   Solution
   Solution
   Solution
   Solution
   Solution
   Solution
   Solution
   Solution
   Solution
   Solution
   Solution
   Solution
   Solution
   Solution
   Solution
   Solution
   Solution
   Solution
   Solution
   Solution
   Solution
   Solution
   Solution
   Solution
   Solution
   Solution
   Solution
   Solution
   Solution
   Solution
   Solution
   Solution
   Solution
   Solution
   Solution
   Solution
   Solution
   Solution
   Solution
   Solution
   Solution
   Solution
   Solution
   Solution
   Solution
   Solution
   Solution
   Solution
   Solution
   Solution
   Solution
   Solution
   Solution
   Solution
   Solution
   Solution
   Solution
   Solution
   Solution
   Solution
   Solution
   Solution
   Solution
   Solution
   Solution ます。
- 初期設定画面が表示されます。
- パスワードレスとして登録しているパソコンに接続している場合は、パスワードを設定していても認証画面 は表示されず、「PASS」が起動します。「パスワード を入力せずに「PASS」を起動する」を参照してくださ
- 「パスワード」を入力し、[OK]ボタンをクリックします。

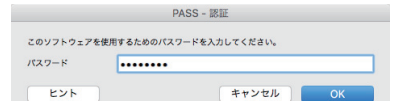

(ビント)ホッノックション、 ドのヒントを表示できます。 [ヒント]ボタンをクリックすると、設定したパスワー

USB ドライブ内に「PASS フォルダ」が表示されます。 また、PASS 画面が表示されます。

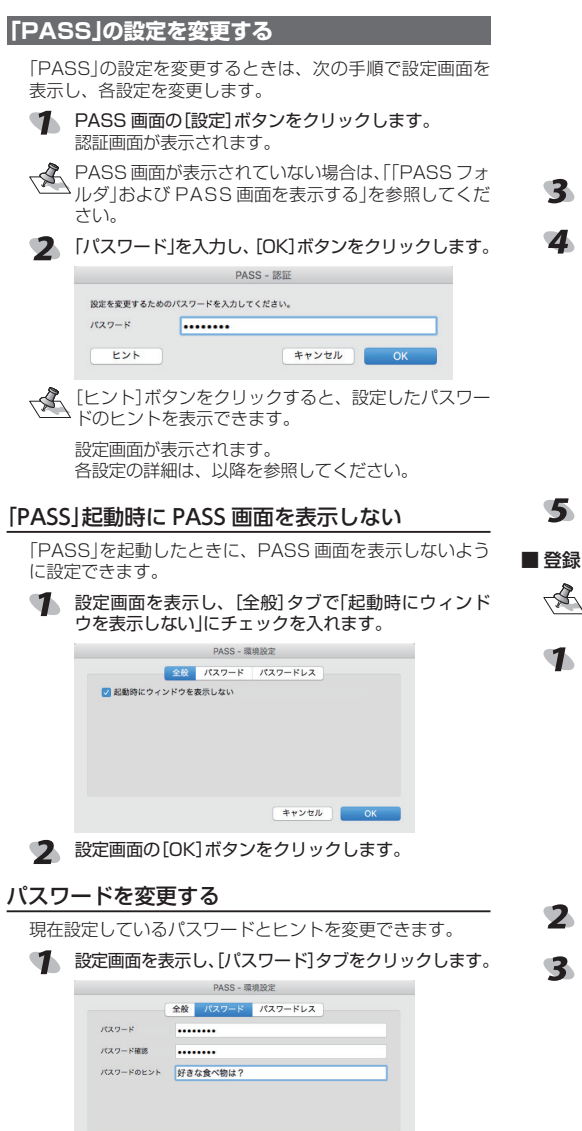

いように設定することもできます。「「PASS」起動時に

を隠してください。隠さないで USB ドライブをゴミ

箱ヘドラッグして取り外すと、エラーメッセージが表

ディスク"NO NAME"を取り出せませんでした。"PASS"でこのディスク を使用中です。

PASS 画面を表示しない」を参照してください。

示されます。

A.

-X

USB ドライブを取り外すときは、「PASS フォルダ」

そのアプリケーションを終了してからディスクの取り出しをやり直してください。

2 各項目を入力します。 詳細は、「「PASS フォルダ」を作成する」の手順3を 参照してください。

キャンセル 0

3 設定画面の[OK]ボタンをクリックします。

# パスワードを入力せずに「PASS」を起動する

いつもご使用になっているご自分のパソコンなどをパス ワードレスパソコンとしてあらかじめ登録しておくと、パ スワードを入力しなくても「PASS」を起動できます。 他のパソコンではデータを盗み見されないように保護し ご自分のパソコンではすぐに読み書きますので、頻繁にデ タをやり取りする場合などに便利です。

|                      | PASS 画面               |
|----------------------|-----------------------|
| パスワードレスに<br>登録したパレスン | PASSフォルダ<br>してし<br>表示 |

登録したパソコンにお使いの USB ドライブを接続した場 合にのみ、「PASS」をダブルクリックするだけで、すぐに PASS 画面と「PASS フォルダ」が表示できます。

| (  | <b>らで</b>             | も変更                | できま                | き。                     |
|----|-----------------------|--------------------|--------------------|------------------------|
| 1  | 設定面                   | 画面を<br>フード         | 表示し<br>レスノ         | ノ、 [パ]<br>パソコン         |
|    |                       |                    |                    | PASS - 環境              |
|    |                       |                    | 全般                 | パスワード                  |
|    | 122                   | ワードレスにき            | 録しているPC            | の一覧です。<br>PCの名前        |
|    |                       | Aac OS X           |                    | elecom                 |
|    |                       |                    |                    |                        |
|    |                       |                    |                    | 29                     |
|    |                       |                    |                    |                        |
| 2  | [変更<br>パス!            | ]ボタ<br>フード         | <b>ンを</b> ク<br>レス変 | 7リック<br>②更画面           |
| •2 | [DC                   | の夕武                | した亦                | <b>声</b> 」「            |
| 9  | IFU                   |                    | 1762               | EO.L                   |
|    | -                     |                    |                    | PASS - 城坝              |
|    |                       | このPCをパス<br>このPCにわか | ワードレスに登<br>りやすい名前を | 録します。<br>つけてください。      |
|    |                       | PASS ID            | A4EBA1C            | 405.309704             |
|    |                       | OS                 | Mac OS X           |                        |
|    |                       | PCの名前              | MyMaq              |                        |
|    |                       |                    |                    |                        |
|    |                       |                    |                    |                        |
| 4  | 設定面                   | 画面の                | [OK]               | ボタン                    |
| 登録 | したノ                   | ペスワ                | ードし                | ノスパン                   |
| A  | 登録<br>らで <sup>3</sup> | したハ<br>も削除         | スワ·<br>できま         | ードレ:<br><sup>ます。</sup> |
| -1 | 設定前                   | 両両を                | 表示」                | . F18                  |
|    | パス                    | 回回 ?<br>フード        | 収示してい              | パリコン                   |
|    |                       | - 1                |                    | DASS - 砌線              |
|    |                       |                    | 全般                 | パスワード                  |
|    | 152                   | ワードレスに登            | 線しているPC            | の一覧です。                 |
|    |                       | os<br>Ano OS X     |                    | PCの名前<br>MulMac        |
|    |                       | Vindows 10         |                    | MyPC                   |
|    |                       |                    |                    |                        |
|    |                       |                    |                    | 登録                     |

- 2 [削除]ボタンをクリックします。 確認画面が表示されます。

| 全般         パスワード           パスワードレスに登録しているPCO一覧です。         OS         PCO希信           Mac OS X         MyMac         Windows 10         MyPC |           |        | PASS - # |
|----------------------------------------------------------------------------------------------------|-----------|--------|----------|
| パスワードレスに登録しているPCの一覧です。<br>OS PCの名目<br>Mac OS X MyMac<br>Windows 10 MyPC                                                                     |           | 全般     | パスワード    |
| OS PC0-8#<br>Mac OS X MyMac<br>Windows 10 MyPC                                                                                              | スワードレスに   | 登録している | PCの一覧です。 |
| Mac OS X MyMac<br>Windows 10 MyPC                                                                                                    | OS        |        | PCの名#    |
| Windows 10 MyPC                                                                                                    | Mac OS X  |        | MyMac    |
|                                                                                                    | Windows 1 |        | MyPC     |
|                                                                                                    | Windows 1 | )      | MyPC     |
|                                                                                                    |           |        |          |

# 「PASS」を起動したときに、PASS画面が表示されな ■パスワードレスパソコンを登録する

ます。

をクリックします。

変更できます。

PASS ID

PCの名前 elecc

os Mac OS X

このPCをパスワードレスに登録します。 このPCにわかりやすい名前をつけてください

に登録しているPCの一覧です

PCの名#

④ 登録するパソコンにお使いの USB ドライブを接続し

お使いの USB ドライブを接続したパソコンのみ登 録することができます。必ず登録するパソコンに 「PASS」をコピーした USB ドライブを接続し、以 降の操作を行ってください。

2 設定画面を表示し、設定画面の[パスワードレス]タブ

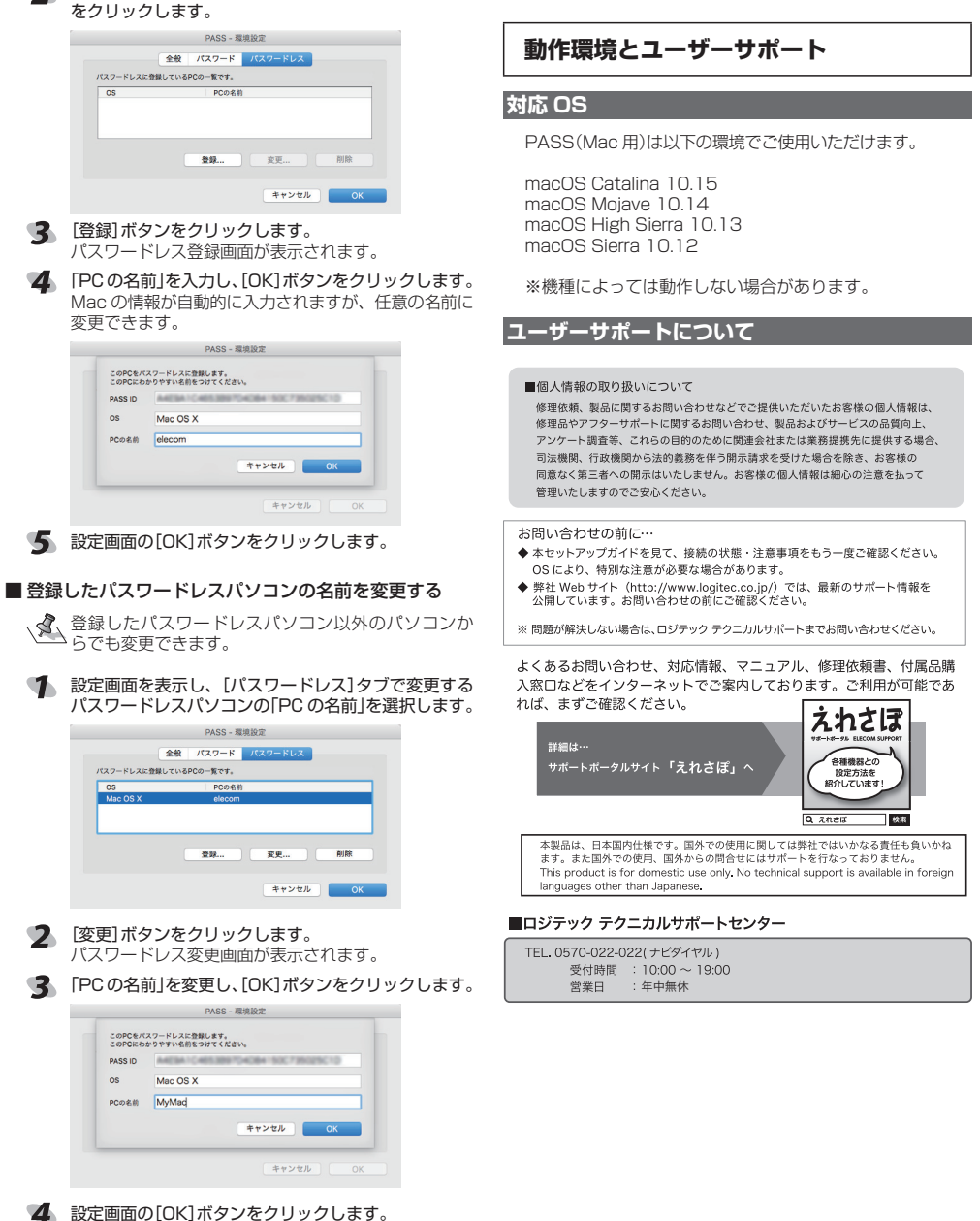

③ [OK]ボタンをクリックします。

ASS

PASS - 環境設定

4 設定画面の[OK]ボタンをクリックします。

選択中の設定を削除します。よろしいですか?

#### ソコンを削除する

スパソコン以外のパソコンか

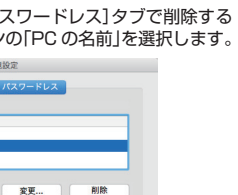

キャンセル OK

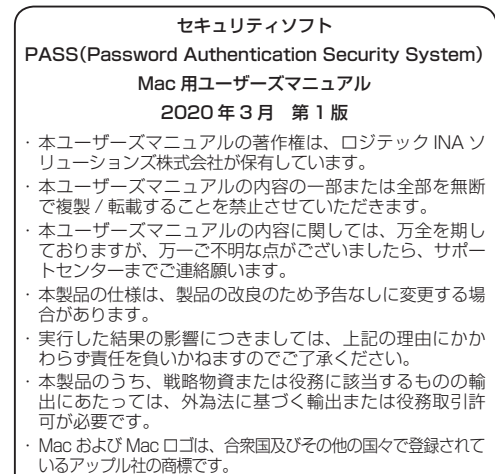

その他の会社名、商品名は各社の商標または登録商標です。